# **Candidate Application Form Filling**

# **Manual For**

Admission to MCA

For

Academic Year 2025-26

## Contents

| Home Page                                                           |
|---------------------------------------------------------------------|
| New Candidate Registration 4                                        |
| CANDIDATE'S MOBILE NUMBER AUTHENTICATION                            |
| CANDIDATE REGISTRATION                                              |
| LOGIN PAGE FOR CANDIDATE                                            |
| CANDIDATE FORGOT PASSWORD                                           |
| CANDIDATE FORGOT PASSWORD                                           |
| Application Scrutiny Mode Selection10                               |
| E-Facilitation Center (E-Scrutiny)11                                |
| Physical Scrutiny at the Facilitation Center12                      |
| PHYSICAL SCRUTINY MODE-SLOT SCHEDULING                              |
| Login Dashboard14                                                   |
| Select Candidature Type (Fill Candidature Type Details)15-16-17-18  |
| HOME DISTRICT DETAILS                                               |
| RESERVATION DECISION                                                |
| QUALIFICATION DETAILS                                               |
| Registration of Personal Information (Fill Personal Details) 24-25  |
| Uploading Candidate's Photograph and Signature as well as Documents |

| Upload Scanned Documents           | 27-28 |
|------------------------------------|-------|
| Payment of Online Application Fees | 29    |
| Complete Status Login Dashboard    | 30    |
| Printable Application Form         | 31    |
| INBOX                              | .32   |
| CHANGE SELF PASSWORD               | 33    |
| FEEDBACK ON ADMISSION PORTAL       | 34    |

### Home Page

The home screen is the primary interface of the admission system. It provides access to various features such as:

- Latest notifications and updates
- Downloadable forms and guidelines
- Links for new candidate registration
- Login access for candidates, facilitators, and administrators

|            |                        |   | State Common I<br>First Year Post Gradua | Entrance Test Ce<br>ation Professional Tec | II, Maharasi<br>hnical Course ir | <b>ntra State</b><br>Master of Compute | er Applications (MCA) Adı | nissions 2025-2026 |                                         |
|------------|------------------------|---|------------------------------------------|--------------------------------------------|----------------------------------|----------------------------------------|---------------------------|--------------------|-----------------------------------------|
| DASI       | HBOARD                 |   |                                          |                                            |                                  |                                        |                           |                    |                                         |
| ] ==       | Dashboard              |   | Important                                |                                            |                                  |                                        |                           |                    | Registration Process Will Be start Soon |
| ⇒]         | Candidate LogIn        |   | Online Systems                           | Notification                               | 🖬 News                           | Downloads                              | 📰 Important Dates         | 7 FAQ              |                                         |
| ľ          | Candidate Registration |   |                                          |                                            |                                  |                                        |                           |                    |                                         |
| 2          | FC/ SUB FC LogIn       |   |                                          |                                            |                                  |                                        |                           |                    |                                         |
| →]         | Institute LogIn        |   |                                          |                                            |                                  |                                        |                           |                    |                                         |
| • <b>.</b> | Merit Status           | > |                                          |                                            |                                  |                                        |                           |                    |                                         |
| •          | Provisional Allotment  | > |                                          |                                            |                                  |                                        |                           |                    | Show More                               |
|            | Important Links        | > |                                          |                                            |                                  |                                        |                           |                    |                                         |

| Are you applying as foreign national candidate?* O Yes                                                                                                | O No                                                                                |  |  |  |  |
|----------------------------------------------------------------------------------------------------|-------------------------------------------------------------------------------------|--|--|--|--|
| Candidate Full Name*                                                                                                    |                                                                                     |  |  |  |  |
| If you are applying on the basis of MAH-MCA-CET 2025 please enter your fill the details). Other candidates can enter the name as per their HSC certif | name as per name in CET (Please check your CET result card first and then<br>icate. |  |  |  |  |
| Select Country:* O India O Othe                                                                                                    | r                                                                                   |  |  |  |  |
| - Email Id*                                                                                                    |                                                                                     |  |  |  |  |
| ADminMUD                                                                                                    | Mobile No*                                                                          |  |  |  |  |
| Select State *                                                                                                    | Select District*                                                                    |  |  |  |  |
| Select State ~                                                                                                    | Select District ~                                                                   |  |  |  |  |
| Password*                                                                                                    |                                                                                     |  |  |  |  |
| •••••                                                                                                    | Confirm Password*                                                                   |  |  |  |  |
| Do you want to receive messages in WhatsApp:*                                                                                                    |                                                                                     |  |  |  |  |
| Reg                                                                                                    | ister Activate Windows<br>Go to Settings to activate Windows                        |  |  |  |  |

## 1.1 CANDIDATE'S MOBILE NUMBER AUTHENTICATION

OTP will be sent to the mobile number mentioned for verification through the computerized system. Enter the OTP received on your mobile in the Enter OTP box on the screen and click on the Submit button.

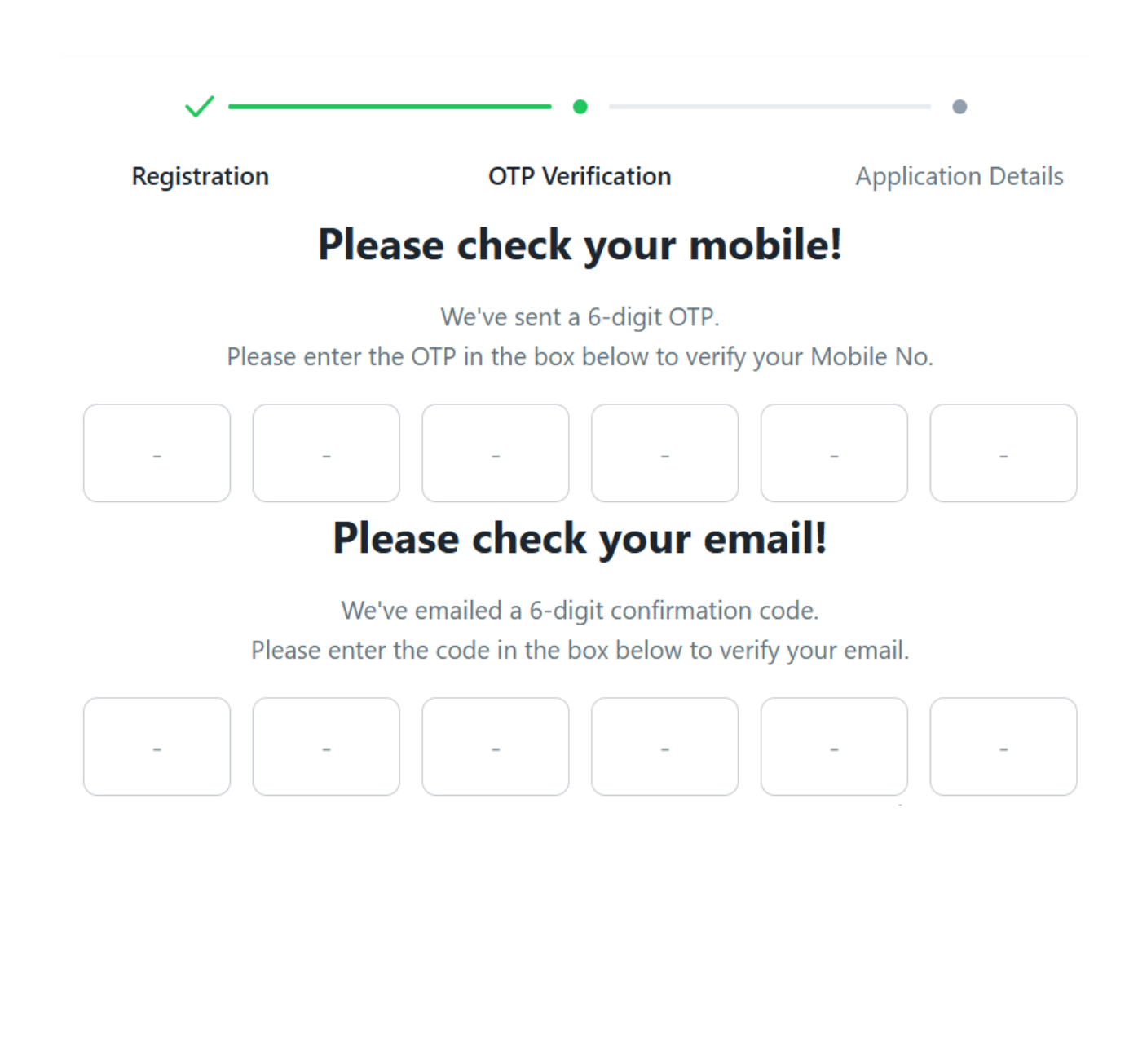

## 1.2 CANDIDATE REGISTRATION

Based on the information filled in online by the candidate, an application ID has been provided to the candidate through the computerized system. The candidate must permanently save this application ID/User Name for further process.

Dear TEST MCA, Fill application form for First Year Post Graduation Professional Technical Course in Master of Computer Applications (MCA) Admissions 2025-2026 Using Further Details. Your Application ID:

MC25100002

Thank You for Registering Online For First Year Post Graduation Professional Technical Course in Master of Computer Applications (MCA) Admissions 2025-2026

Click Here For login and fill/confirm your application

## 1.3 LOGIN PAGE FOR CANDIDATE

After completing the online registration, enter the application ID/username received through the computerized system, along with the password and captcha mentioned during registration, on the login screen and click the Login button.

| i Instruction For Login | Click Here                   |          |
|-------------------------|------------------------------|----------|
| Application Id<br>MC25  |                              |          |
| Password                |                              | <b>~</b> |
| I'm not a robot         | reCAPTCHA<br>Privacy - Terms |          |

Are you forgot your password? Forgot password?

Don't have an account? Register

## 1.4 CANDIDATE FORGOT PASSWORD

In case Candidate forgot his Password, he can recover his password by clicking on Forgot your Password? Link given in Candidate Login Window.

- Enter correct details for password recovery.
- Enter Mobile number same as that will be used during admission process.
- > OTP will be sent on your Registered Mobile Number.
- Candidate will receive Password on Registered Mobile Number.

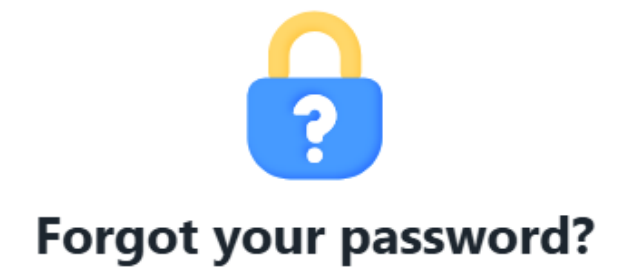

Please enter the Application Id & Mobile No. to reset your password.

| Application ID ——<br>MC25 |        |  |
|---------------------------|--------|--|
| Mobile                    |        |  |
|                           | Verify |  |

< Return to sign in

### 1.5 Application Scrutiny Mode Selection

After logging in, the candidate will have to select the available methods for scrutiny of their application form as given below with options: E-Scrutiny of the application and Physical Scrutiny at the facilitation center. You need to choose one of these options.

### E-Scrutiny

### Instructions For E-Scrutiny Mode

- > Candidate shall fill online application form, scan and upload the required documents.
- Candidate need not go to Facilitation centre for verification and confirmation of the application form. Application form and documents shall be verified and confirmed by the E-Scrutiny Center.
- Once candidate complete his application form and generates printable application form candidate will be allocated to E-Facilitation centre for E-verification and candidates application form will be locked.
- If no Discrepancies found in candidate application form the status of verification and confirmation of the application form will be available in candidates Login along with receipt cum Acknowledgement.
- If Discrepancies found in the application form then the application form will be reverted back to candidate for resolving the discrepancies and the details of discrepancies will be displayed on the candidate dashboard with remark.
- > Candidate shall resolve all the discrepancies displayed on candidate dashboard.
- Once candidate done with all the changes and generates fresh Printable application form system will automatically resubmit the candidate application form to E-Facilitation centre for reverification and candidate wont be able to make any changes in their application form.

### O Physical-Scrutiny

Instructions For Physical-Scrutiny Mode

- > Such candidates need to book the slots for online filling of application form, scan and upload the documents and verification/confirmation of application form.
- Candidate shall book the slots from the next window as per your convinience within given schedule.
- If you want to reschedule the slot booking then go to candidate dashboard and click on reschedule button and select the slot as per your convinience within given schedule.
- > After verification & Confirmation of application form, Facilitation centre shall issue the receipt cum Acknowledgement to candidate.
- The status of confirmation shall be available in candidates Login along with receipt cum Acknowledgement.

### Activate Windows Go to Settings to activate Windows.

## 1.6 E-Facilitation Center (E-Scrutiny)

If you select E-Scrutiny option out of the two given options, a message saying "Your scrutiny mode has been saved" will appear on the screen, and the option to conduct the scrutiny of your application through E-Scrutiny will be successfully recorded. Your application will display a total of eight stages on the candidate's login dashboard. The first stage has been completed, and the candidate must complete the remaining stages. Until all stages on the dashboard are completed, it should be understood that your online application has not been submitted.

## E-Scrutiny

## Instructions For E-Scrutiny Mode

- > Candidate shall fill online application form, scan and upload the required documents.
- Candidate need not go to Facilitation centre for verification and confirmation of the application form. Application form and documents shall be verified and confirmed by the E-Scrutiny Center.
- Once candidate complete his application form and generates printable application form candidate will be allocated to E-Facilitation centre for E-verification and candidates application form will be locked.
- If no Discrepancies found in candidate application form the status of verification and confirmation of the application form will be available in candidates Login along with receipt cum Acknowledgement.
- If Discrepancies found in the application form then the application form will be reverted back to candidate for resolving the discrepancies and the details of discrepancies will be displayed on the candidate dashboard with remark.
- > Candidate shall resolve all the discrepancies displayed on candidate dashboard.
- Once candidate done with all the changes and generates fresh Printable application form system will automatically resubmit the candidate application form to E-Facilitation centre for reverification and candidate wont be able to make any changes in their application form.

### 1.7 Physical Scrutiny at the Facilitation Center

In this case If you select Physical-Scrutiny option out of the two given options the candidate has to select any nearest FC by selecting district, facilitation center (FC Name), and date for the physical scrutiny at the facilitation center.

### Physical-Scrutiny

## Instructions For Physical-Scrutiny Mode

- Such candidates need to book the slots for online filling of application form, scan and upload the documents and verification/confirmation of application form.
- Candidate shall book the slots from the next window as per your convinience within given schedule.
- If you want to reschedule the slot booking then go to candidate dashboard and click on reschedule button and select the slot as per your convinience within given schedule.
- > After verification & Confirmation of application form, Facilitation centre shall issue the receipt cum Acknowledgement to candidate.
- > The status of confirmation shall be available in candidates Login along with receipt cum Acknowledgement.

## 1.8 PHYSICAL SCRUTINY MODE-SLOT SCHEDULING

In this case candidates can select Time Slot which is convenient to him for confirmation of his Application form.

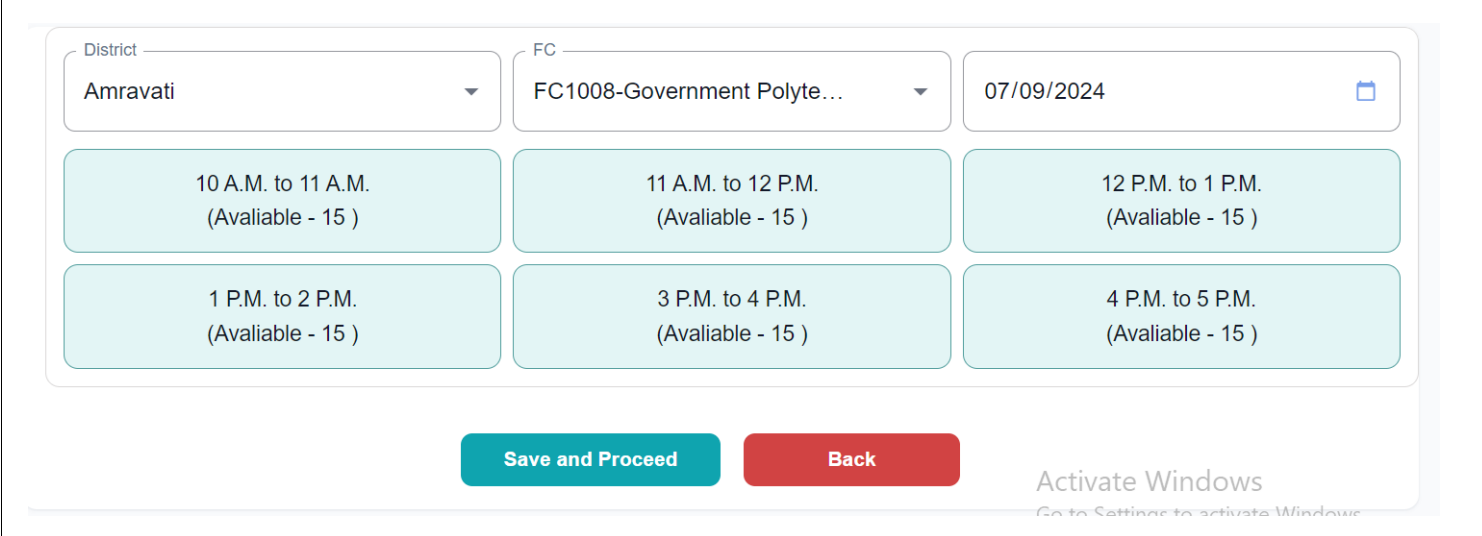

### 2.0 Step No. 1 – Login Dashboard: -

After filling out the application using either method, the first step details are shown below which shows the current status of the candidate's application form. The Candidate shall complete all steps without fail.

| Welcome for Online Application System for First Year Post Graduate Professional Technical Course in Architecture [M.Arch] Admission 2025 - 2026 (CAP) . |                                     |  |  |  |  |
|----------------------------------------------------------------------------------------------------|-------------------------------------|--|--|--|--|
| Application Form Registration Status Your form is Unlocked                                                                                              | <                                   |  |  |  |  |
| Fill Registration Details                                                                                                    |                                     |  |  |  |  |
| Select Scrutiny Mode                                                                                                    |                                     |  |  |  |  |
| 3 Fill CET Details                                                                                                    |                                     |  |  |  |  |
| 4 Fill Candidature Type Details                                                                                                    |                                     |  |  |  |  |
| 5 Fill Type Details                                                                                                    |                                     |  |  |  |  |
| 6 Fill Category Details                                                                                                    | Activate Windows                    |  |  |  |  |
| 7 Fill Qualification Details                                                                                                    | Go to Settings to activate Windows. |  |  |  |  |

### 2.1 Application Type

In the **Application Type** section of the online form, applicants are required to indicate whether they have appeared for the **MAH-MCA-CET** examination. This is a mandatory field, marked with an asterisk (\*). To proceed, the applicant must select the **Yes** option by clicking the corresponding radio button. If the user wishes to return to the previous page, they can do so by clicking the **Back** button provided below the selection option. Ensure this step is completed accurately before moving forward in the application process.

| CANDIDATE CET DETAILS |                                         |            |  |
|-----------------------|-----------------------------------------|------------|--|
|                       | Have you appeared for MAH-MCA-CET 2025* | ○ Yes ○ No |  |
|                       | Save And Proceed                        | Back       |  |
|                       |                                         |            |  |

## 2.2 Step No. 2 - Select Candidature Type (Fill Candidature Type Details):-

Based on the information provided by the candidate regarding their candidature type, select the appropriate type of candidature. After selecting the type, Validate form and click on the "Save and Proceed" button below. For example, if the candidate was born in Maharashtra and completed their education in Maharashtra, they should select "Maharashtra State Candidate – Type A" as their candidature type.

### O Maharashtra State Candidate - Type A

Considiate passing HSC or passing diploma in Engineering or Technology or Pharmacy or Diploma of Vocation and also Qualifying Examination from a recognized institution in Maharashtra State.
 Candidate who is either Domicile of Maharashtra or is born in Maharashtra

O Maharashtra State Candidate - Type 8 1. A Candidate who does not fail in Type A above, but who or whose father or mother is domiciled in the State of Maharashtra and possesses domicile certificate.

### O Maharashtra State Candidate - Type C

1. A Candidate who does not fall in either Type A or Type 8 but whose father or mother is an employee of the Government of India or Government of India Undertaking and who has been posted and reported to duty in Maharashtra State before the last date for submitting the Application Form for CAP.

Maharashtra State Candidate - Type D
 A Candidate who does not fail in any of the above Type A, Type B and Type C but whose father or mother is an employee or retired employee of the Government of Maharashtra or Government of Maharashtra Undertaking.

Maharashtra State Candidate - Type E
 Candidate - Type E
 Candidate - Type E
 Candidates passing HSC or passing diploma in Engineering or Technology or Pharmacy or Diploma of Vocation and also Qualifying Examination from a recognised institution located in Maharashtra Kamataka Border Area or from Maharashtra, residing in the Maharashtra Kamataka Border Area and whose mother torgue is Marathi
2. Explanation-: the Maharashtra Kamataka Border Area or from Maharashtra, residing in the Maharashtra Kamataka Border Area and whose mother torgue is Marathi
2. Explanation-: the Maharashtra Kamataka Border Area includes the villages declared by the State government for that purpose.

### Type E Disputed Village List

### Outside Maharashtra State(OMS)

1. Does not satisfy as Type-A, Type-B, Type-C, Type-D and Type-E Candidate AND having Indian Nationality are eligible under this Category.

### ) JKPMSSS

1. Prime Minister's Special Scholarship Scheme for Jammu and Kashmir Students

O Union Territory of Jammu and Kashmir and Ladakh Migrant Candidates

Activate Windows Go to Settings to activate Windows. TYPE OF CANDIDATURE- TYPE A:-

1. For Type of Candidature -Type-A, The Candidate have to select the followingFields as shown in following fig:

- a. District from where Candidate has has passed HSC or passed diploma in Engineering or Technology or Pharmacy \*
- b. District from where Candidate Passed / Appearing for Graduation

c. Document as a proof of type-A candidature as shown in the list.After

Filling above details click on **Save and Proceed** 

### TYPE OF CANDIDATURE- TYPE B:-

1. For Type of Candidature - Type Byou have to select the following Fieldsas shown in following fig:

a. Whose domicile you are going to submit at FC. If you submitting Domicile of Mother then please enter your Mother name.

b. Select the District from where Candidate / Father / Mother of Candidateis Domiciled in the State of Maharashtra.

c. Enter Your Home University.

### After Filling above details click on Save and Proceed

### **TYPE OF CANDIDATURE- TYPE C:-**

1. For Type of Candidature - Type C you have to select the following Fields as shown in following fig:

a. Who is the employee of Govt of India Undertaking ? Father /Mother

b. Select the District where Father / Mother of the Candidate is Posted in Maharashtra

c. You will get Home University as selected.

### After Filling above details click on Save and Proceed

### TYPE OF CANDIDATURE- TYPE D

1. For Type of Candidature - Type D you have to select the following as shown in following fig:

a. Whose Proforma B you are submitting at FC.

b. Select Yes/No if your Father or Mother is retired employee of the Government of Maharashtra of Maharashtra Undertaking

c. Select the District where Father / Mother of the Candidate is reported back to Maharashtra and posted.

d. You will get Home University as selected.

After Filling above details click on Save and Proceed

### TYPE OF CANDIDATURE- TYPE E

For Type of Candidature - Type E you have to select the following as shown infollowing fig:

1. Select the District from Candidates passing HSC or passing diploma in Engineering or Technology or Pharmacy

2. Select the District of Qualifying Examination form a recognized institution in Maharashtra State or recognized institution located in a disputed Maharashtra Karnataka Border area..

3. Select Mother Tounge.

4. You will get Home University as selected.

5. Document as a proof of type-E candidature as shown in the list as Proforma - G1 / Proforma - G2 .

### After Filling above details click on Save and Proceed

### TYPE OF CANDIDATURE- OMS

. Does not satisfy as Type-A, Type-B, Type-C, Type-D and Type-E Candidate AND having Indian Nationality are eligible under this Category.

### After Filling above detail click on Save and Proceed

**JKPMSSS** 

. Prime Minister`s Special Scholarship Scheme for Jammu and Kashmir Students

After Filling above detail click on Save and Proceed

Step No. 3 - TYPE DECISION

In this section of the application form, candidates applying under **Maharashtra State Candidature Type A** must provide details related to their educational background and domicile status. Applicants are required to select the district from which they have passed or are appearing for their HSC or diploma in Engineering, Technology, or Pharmacy, as well as the district where they have completed or are appearing for their graduation. Additionally, selecting the **Home University** is mandatory. As per the instructions, Type A candidates must upload one of the following documents as proof: a **Domicile Certificate** issued by a competent authority in Maharashtra, a **Birth Certificate** indicating the place of birth in Maharashtra, or a **School Leaving Certificate** showing the place of birth within Maharashtra. Candidates can proceed by clicking **Save and Proceed** or return to the previous page using the **Back** button.

| Your Type of Candidature : Maharashtra State Candidature Type A                                                                                                    |                                    |      |  |  |  |
|----------------------------------------------------------------------------------------------------|------------------------------------|------|--|--|--|
| Select the District from which Candidates passing HSC or passing diploma in Engineering *<br>or Technology or Pharmacy                                             | Select District<br>Select District | ~    |  |  |  |
| Select District from which Candidate has Passed / Appearing for Graduation*                                                                                        | Select District<br>Select District | ~    |  |  |  |
| Your Home University is*                                                                                                    |                                    |      |  |  |  |
| Notes:-<br>> As your Candidature is Type A you are required to scan and upload any one of the doc                                                                  | ument given below.                 |      |  |  |  |
| Domicile Certificate of Candidate indicating that he/she is Domiciled in the State of Maharashtra issued by Sub Divisional officer / Dy. Collector of<br>District. |                                    |      |  |  |  |
| > Birth Certificate of the Candidate indicating the place of birth in Maharashtra.                                                                                 | 0                                  |      |  |  |  |
| The School Leaving Certificate indicating the place of birth In Maharashtra.                                                                                       | Activate Windows                   | dows |  |  |  |
| Save and Proceed                                                                                                    | Back                               | JOW  |  |  |  |

### 2.3 Step No. 4 - CATEGORY DECISION: -

The candidate needs to select the category he/she belong to. If the candidate wishes to apply under the General category based on economic criteria, they must also upload the necessary documents related to it. If the candidate wishes to apply under a reserved category, they must select the appropriate category and provide the necessary supporting documents to claim the reservation.

If the candidate belongs to the Divyang category, they must select the Divyang category.

Similarly, if the candidate's parents belong to the ex-servicemen category, they must select the ex-servicemen category and provide the relevant information. After this, Validate form and click on the "Save and proceed" button below.

| Category Details / प्रवर्ग तपशील<br>Do you belong to General/Reserved Category / सर्वसाधारण / आरक्षित प्रवर्ग निवडा :                                                                                                    |                                                  |             |
|----------------------------------------------------------------------------------------------------|--------------------------------------------------|-------------|
| Physically Challeged Details / दिव्यांग व्यक्ती तपशील<br>Do you belong to Physically Challeged / दिव्यांग व्यक्ती तपशील<br>Ves/हो () No/नाही                                                                                    |                                                  |             |
| Important Instructions :<br>> The Candidate must be an Indian National.<br>> You are required to scan and upload any one of the following document as a proof of Nationality at the time of verification at Facilitation centre |                                                  |             |
| Certificate of the Indian Nationality of the candidate Certificate of the Indian Nationality of the candidate (usually issued by the Tehsildar/Executive Magistrate/Dy. Collector of the concerned District/Taluka.)            | 0                                                |             |
| The School Leaving Certificate indicating the Nationality of the Candidate as 'Indian' Or The place of birth In India. Action of the Candidate as 'Indian' Or The place of birth In India.                                      | ivate Windows<br>o Settings to activate Windows. |             |
| <ul> <li>Birth Certificate of the Candidate indicating the place of birth in India.</li> <li>Yes • No</li> </ul>                                                                                                    | O<br>Activ                                       | ate Windows |

### 2.4 Step No. 5 - QUALIFICATION DETAILS: -

In the **Academic Details** section of the application system, candidates are required to enter their SSC, Diploma, and HSC examination details as applicable. For **SSC details**, select the board name, enter the seat number, passing year, and subject-wise obtained marks, total marks, and percentage for SSC Aggregate, Mathematics, and Science. For **Diploma details**, specify the diploma status, pattern, final semester seat number, enrollment number, passing year, course, institute name, institute type, and whether the medium of instruction was English. For **HSC details**, candidates must fill in the board name, seat number, passing year, and marks information for HSC Aggregate, Physics, and Chemistry, and indicate whether they passed with Maths, Biology, or both. All mandatory fields are marked with an asterisk (\*) and must be filled accurately to proceed with the application.

| Subject              | Obtained Marks                               | Total Marks   | Percentage                                        |     |  |
|----------------------|----------------------------------------------|---------------|---------------------------------------------------|-----|--|
| SSC Aggregate:*      | Graduation Marks Details                     |               |                                                   |     |  |
|                      | Graduation Faculty*                          |               | Select Faculty                                    | ~   |  |
| SSC Mathematics:*    | Graduation University*                       |               | Select University                                 | ~   |  |
| SSC Science:*        | Place of Passing / Appearing for Graduation* | (             | India 🔿 Abroad                                    |     |  |
|                      | Graduation Type*                             |               | Select Graduation Type                            | ~   |  |
| SSC English:*        | Graduation Passing Year*                     |               | Select Year                                       |     |  |
| 12th / H.S.C./Diplon | Graduation Status*                           | (             | Passed () Appearing                               |     |  |
|                      | Mathematics at:                              | (             | ) 12th/HSC/Higher Level () No<br>Activate Windows |     |  |
|                      | Sav                                          | e and Proceed | Go to Settings to activate Window<br>Back         | WS. |  |
| -                    |                                              |               |                                                   |     |  |
|                      |                                              |               |                                                   |     |  |
|                      |                                              |               |                                                   |     |  |
|                      |                                              |               |                                                   |     |  |

### Step No. 6 - Personal Details : -

The candidate shall fill the personal information in the following form. He shall fill all details regarding full name, mother's name, date of birth, gender, etc.

If the candidate belongs to the orphan category, details regarding that must be provided.

It is also necessary to provide information about the candidate's family annual income, religion, nationality, etc.

Additionally, if the candidate wishes to apply under the minority category or under the TFWS reservation, they must provide the necessary details.

The candidate must also provide their postal address as well as contact phone

number and email ID. After this, Validate form and click on the "Save and

Proceed" button below.

| ill Name / संपूर्ण नाव *                  | Candidate Full Name<br>TEST MARCH      |    |
|-------------------------------------------|----------------------------------------|----|
| lother Name/ उमेदवाराच्या आईचे नाव *      | Candidate Mother Name                  |    |
|                                           | Enter Mother Name as on HSC marksheet. |    |
| ate of Birth / जन्मतारीख *                | mm/dd/yyyy                             |    |
| onfirm Date of Birth / जन्मतारीख •        | mm/dd/yyyy                             |    |
| ender / लिंग •                            | 🔿 Male 🔵 Female 🔵 Transgende           | er |
| onfirm Gender / लिंग *                    | 🔿 Male 🔿 Female 🔿 Transgende           | er |
| re you an Orphan / तुम्ही अनाथ आहात का? * |                                        |    |

### **Communication Details**

S

| Are you from Urban or Rural Area / आपण शहरी किंवा ग्रामीण क्षेत्राचे आहात ? * | 🔿 Rural 🔿 Urban |  |  |  |  |
|-------------------------------------------------------------------------------|-----------------|--|--|--|--|
| Address / पत्ता *                                                             |                 |  |  |  |  |
|                                                                               |                 |  |  |  |  |
|                                                                               |                 |  |  |  |  |
| State / राज्य *                                                               | Maharashtra ~   |  |  |  |  |
| District / जिला *                                                             | Bhandara        |  |  |  |  |
| Taluka / तालुका *                                                             |                 |  |  |  |  |
| Village / गाव *                                                               |                 |  |  |  |  |
| PIN / पिन कोड *                                                               |                 |  |  |  |  |
|                                                                               | PIN             |  |  |  |  |

24

| Contact Details                 |                        |                                                         |
|---------------------------------|------------------------|---------------------------------------------------------|
| Mobile No / मोबाइल नंबर *       | 7509000460             |                                                         |
| Email ID / ई-मेल आय डी •        | pathakaman05@gmail.com |                                                         |
| Telephone No 1 / टेलीफोन नंबर 1 | STD1                   | Telephone No                                            |
| Telephone No 2 / टेलीफोन नंबर 2 | STD2                   | Telephone No                                            |
| Save and Proceed                | Back                   | Activate Windows<br>Go to Settings to activate Windows. |

### 2.4 Step No. 7 - Uploading Candidate's Photograph:

The candidate is required to upload their latest photograph. After clicking on the "Choose File" button, the candidate can successfully upload their photo. After this, Validate form and click on the "Save and Proceed" button below.

Photo for mat & size of the pho to deta ils: can uplo ad a JPG, GIF, or PNG file

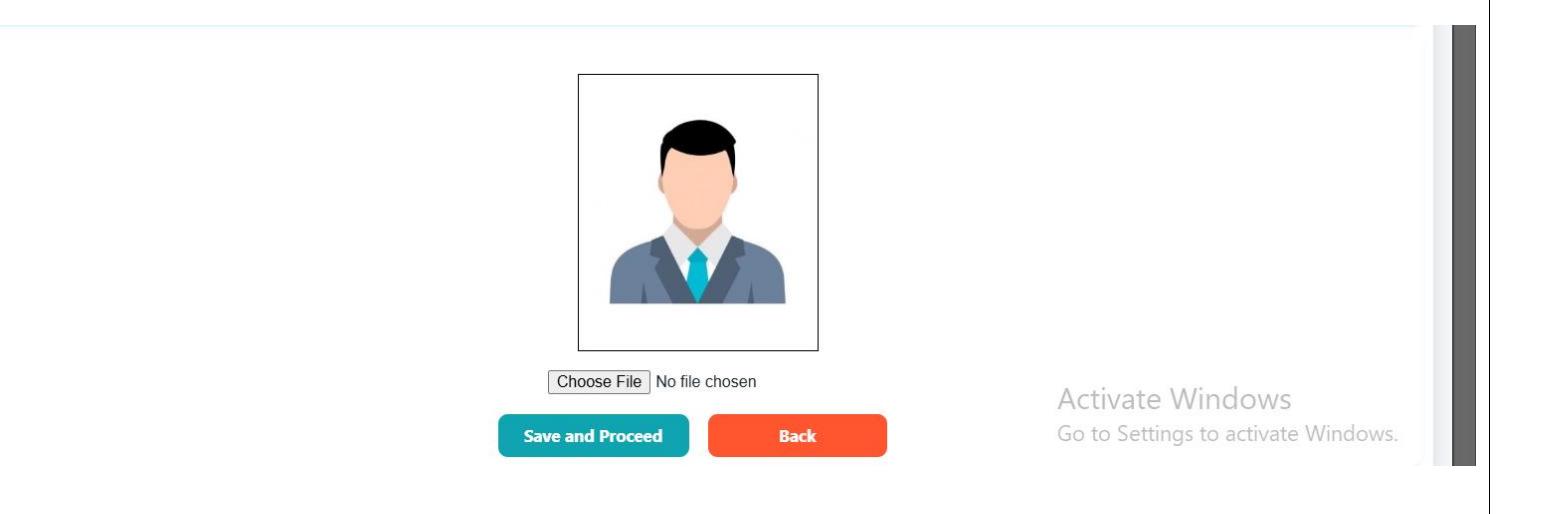

### Step No. 8 - Upload Scanned Documents. -

- Candidate will have to upload all the relevant documents as per his/her application details. The same documents need to be produced at FC for confirmation if scrutiny type is Physical scrutiny.
- The below mentioned utility shall be used to upload the documents using latest Version of IE,Google Chrome or Mozilla Firefox browser.
- Please click on Submit button after uploading your all Scanned Documents.
- You can pre view Printable Application Form.
- Upload the documents in .jpg or .png or .pdf format (minimum 150 dpi resolution, file size up to 1 MB)

| SLNO List of Documents Required to be uploaded Select File Upload Status View Delete   1. Statement of marks obtained at 10th/SSC or its Equivalent Examination* ① X View Peter   2. Statement of marks obtained at 12th/HSC or its Equivalent Examination* ① X View Peter   3. School Leaving Certificate after passing Qualifying Examination. ① X View Peter   3. School Leaving Certificate after passing Qualifying Examination. ① X View Peter   4. Certificate of the Indian Nationality of the candidate* ① X View Peter   5. Domicile Certificate of Candidate indicating that heights is Domiciled in the State of Maharashtra* ① X View Peter   6. Ihave read all the rules of admission and on understanding these Rules, I have filled this Application Form for consideration of First Year Post HSC Diploma Technical Courses in Activate Windows Go to Settings to activate Windows<br>Go to Settings to activate Windows<br>Go                                                                                                    |                       |                                                                                                    |                    |                |              |       |        |
|----------------------------------------------------------------------------------------------------|-----------------------|----------------------------------------------------------------------------------------------------|--------------------|----------------|--------------|-------|--------|
| 1. Statement of marks obtained at 10th/SSC or its Equivalent Examination* Image: Comparison of the state of marks obtained at 12th/HSC or its Equivalent Examination.*   2. Steement of marks obtained at 12th/HSC or its Equivalent Examination.* Image: Comparison of the state of marks obtained at 12th/HSC or its Equivalent Examination.*   3. School Leaving Cettificate after passing Qualifying Examination. Image: Cettificate of the Indian Nationality of the candidate*   4. Cettificate of the Indian Nationality of the candidate* Image: Cettificate of Candidate indicating that he/she is Domiciled in the State of Maharashtra*   5. Domicile Cettificate of Candidate indicating that he/she is Domiciled in the State of Maharashtra* Image: Cettificate of Candidate indicating these Rules, I have filled this Application Form for consideration of First Year Post HSC Diploma Technical Courses in Acctivate Windows Go to Settings to activate Windows Go to Settings to activate Windows Go to Settings to                                                                                                    | SL NO                 | List of Documents Required to be uploaded                                                                                                    | Select File        | Upload         | Status       | View  | Delete |
| 2. Statement of marks obtained at 12th/HSC or its Equivalent Examination.*        <                                                                                                    | 1.                    | Statement of marks obtained at 10th/SSC or its Equivalent Examination*                                                                                                    | £                  |                | ×            |       |        |
| 3.       School Leaving Certificate after passing Qualifying Examination.       ①       ×         4.       Certificate of the Indian Nationality of the candidate*       ①       ×         5.       Domicile Certificate of Candidate indicating that he/she is Domiciled in the State of Maharashtra*       ①       ×         9.       Domicile Certificate of Candidate indicating that he/she is Domiciled in the State of Maharashtra*       ①       ×         9.       Leave read all the rules of admission and on understanding these Rules, I have filled this Application Form for consideration of First Year Post HSC Diploma Technical Courses in Activate Windows Go to Settings to activate Windows Go to Settings to activate Windows Go to Settings to activate Windows Go to Settings to activate Windows Co to Settings to activate Windows Co to Settings to                                                                                                    | 2.                    | Statement of marks obtained at 12th/HSC or its Equivalent Examination.*                                                                                                    | ı                  |                | ×            |       |        |
| 4.       Certificate of the Indian Nationality of the candidate*                                                                                                    | 3.                    | School Leaving Certificate after passing Qualifying Examination.                                                                                                    | ٢                  |                | ×            |       |        |
| <ul> <li>5. Domicile Certificate of Candidate indicating that he/she is Domiciled in the State of Maharashtra*         <ul> <li>I have read all the rules of admission and on understanding these Rules, I have filled this Application Form for consideration of First Year Post HSC Diploma Technical Courses in Activate Windows Go to Settings to activate Windows</li> <li>I have read all the rules of admission and on understanding these Rules, I have filled this Application Form for consideration of First Year Post HSC Diploma Technical Courses in Surface Coating Technology Admissions 2024 - 2025</li> </ul> </li> <li>I have read all the rules of admission and on understanding these Rules, I have filled this Application Form for consideration of First Year Post HSC Diploma Technical Courses in Surface Coating Technology Admissions 2024 - 2025</li> <li>I have read all the rules of admission and on understanding these Rules, I have filled this Application Form for consideration of First Year Post HSC Diploma Technical Courses in Surface Coating Technology Admissions 2024 - 2025</li> <li>I have read all the rules of admission and on understanding these Rules, I have filled this Application Form for consideration of First Year Post HSC Diploma Technical Courses in Surface Coating Technology Admissions 2024 - 2025</li> <li>I have read all the rules of admission and on understanding these Rules, I have filled this Application Form for consideration of First Year Post HSC Diploma Technical Courses in Surface Coating Technology Admissions 2024 - 2025</li> <li>I have read all the rules of admission and on understanding these Rules, I have filled this Application Form for consideration of First Year Post HSC Diploma Technical Courses in Surface Coating Technology Admissions 2024 - 2025</li> <li>I have read all the rules are rules at the rule of the rule of the rule of the rule of the rule of the rule of the rule of the rule of the rule of the rule of the rule of the</li></ul> | 4.                    | Certificate of the Indian Nationality of the candidate*                                                                                                    | £                  |                | ×            |       |        |
| I have read all the rules of admission and on understanding these Rules, I have filled this Application Form for consideration of First Year Post HSC Diploma Technical Courses in Activate Windows Go to Settings to activate Windows         Save and Proceed       Back                                                                                                    | 5.                    | Domicile Certificate of Candidate indicating that he/she is Domiciled in the State of Maharashtra*                                                                                                    | ٢                  |                | ×            |       |        |
| Validate Form       Back         Save and Proceed       Activate Windows         Ga to Sattings to activate Windows                                                                                                    | ✓ I h<br>Dip Note > P | Save and Proceed Back The ave read all the rules of admission and on understanding these Rules, I have filled this Application ploma Technical Courses in Surface Coating Technology Admissions 2024 - 2025 Res:- Res:- Research Content of the "Validate Form" button first. Only after validation will the "Save and Proceed" but | n Form for conside | eration of Fir | rst Year Pos | t HSC |        |
|                                                                                                    |                       | Validate Form         Back           Save and Proceed         Save and Proceed                                                                                                    | A                  | ctivate \      | Vindow       | S     | 10     |
|                                                                                                    |                       |                                                                                                    |                    |                |              |       |        |

### 2.5 Step No. 9 - Payment of Online Application Fees

Candidates are required to pay the application fees according to the selected social and parallel reservation for admission.

The total fee for the application shall be displayed to the candidates.

To proceed with the online payment, the candidate need to click on the "Pay Now" button.

After that, candidates need to click on the "Proceed" button on the payment gateway page

to fill the online fee. Candidates can choose one of the mediums such as card, net banking,

wallet, UPI, or QR code to pay the fee.

| PAYMENT DETAILS                         |                                 |                                                               |                   |
|-----------------------------------------|---------------------------------|---------------------------------------------------------------|-------------------|
|                                         |                                 |                                                               |                   |
| Note :                                  |                                 |                                                               |                   |
| > After successful payment please check | your email to get transaction d | details. Print of the mail has to be submitted as 'Receipt of | f Online Payment' |
|                                         |                                 |                                                               |                   |
|                                         |                                 |                                                               |                   |
| Арр                                     | lication ld :                   | MC25100002                                                    |                   |
| Fee                                     | Amount :                        | ₹ 200/-                                                       |                   |
| Payr                                    | nent Information :              | First Year Post Graduation Professional                       |                   |
|                                         |                                 | Technical Course in Master of Computer                        |                   |
|                                         |                                 | Applications (MCA) Admissions 2025-2026<br>Registration Fee   |                   |
|                                         |                                 |                                                               |                   |
|                                         |                                 | Pay Now                                                       |                   |
|                                         |                                 | Activa                                                        | ate Windows       |

2.6 Step No. 11 - Complete Status Login Dashboard

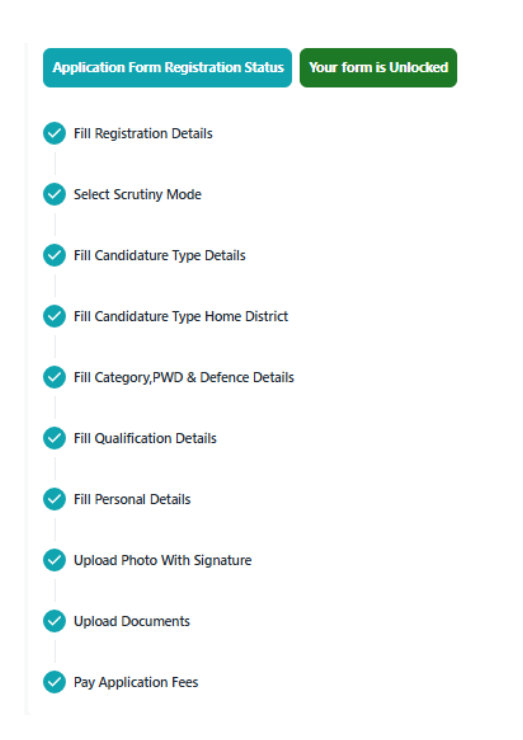

## 3.0 Step No. 12 - Printable Application Form

After completion of all the steps, the candidate's application shall be submitted

successfully. Candidate can print the application form for his reference.

When this application is confirmed by E FC or Physical FC then the acknowledgement of the application form will be generated and will be available in the candidate login.

Only those applications whose acknowledgment is generated, only such applications shall be processed further for admission.

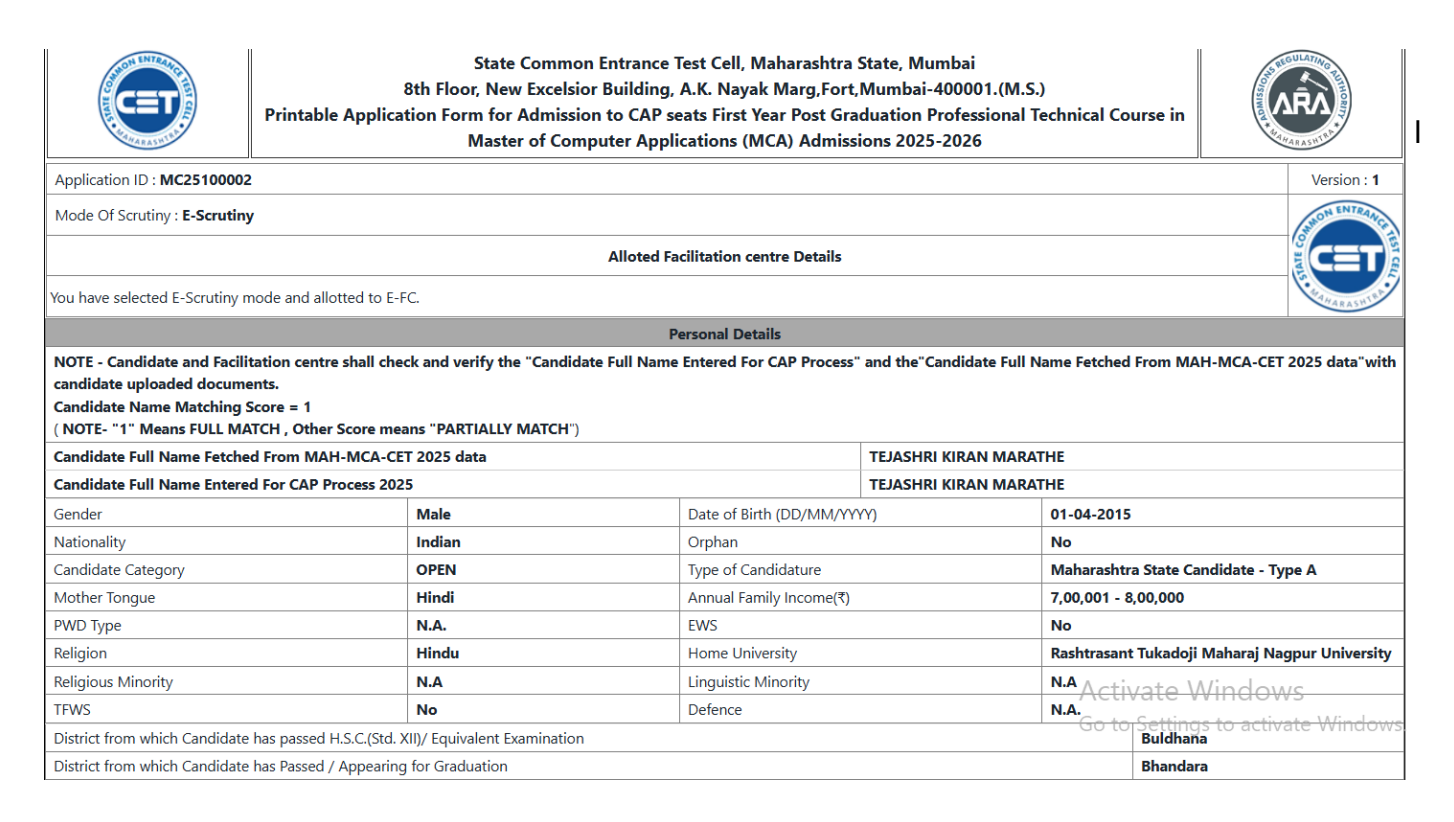

|          | Documents List                                                                                                    |          |
|----------|----------------------------------------------------------------------------------------------------|----------|
| Sr.No.   | List of Documents Required to be submitted at the time of verification at Facilitation centre as per mentioned in Information Brochure | 1        |
| 1        | Statement of marks obtained at 10th/SSC or its Equivalent Examination                                                                  | 1        |
| 2        | Statement of marks obtained at 12th/HSC or its Equivalent Examination.                                                                 | 1        |
| 3        | Certificate of the Indian Nationality of the candidate                                                                                 | 1        |
| 4        | Domicile Certificate of Candidate indicating that he/she is Domiciled in the State of Maharashtra                                      | 1        |
| 5        | Graduation Marksheet                                                                                                    |          |
| 6        | Score Card of MAH-MCA-CET-2025                                                                                                    |          |
| Declarat |                                                                                                    | <u>X</u> |

**Declaration:** I have read all the rules of admission & information brochure for PG Courses 2024 and on understanding these Rules, I have filled this Application Form for consideration of submission of Application Form at Facilitation centre for the admission toFirst Year Post Graduation Professional Technical Course in Master of Computer Applications (MCA) Admissions 2025-2026. The information given by me in this application is true to the best of my knowledge & belief. If at later stage, it is found that I have furnished wrong information and/or submitted false certificate(s), I am aware that my admission stands cancelled and fees paid by me will be forfeited. Further I will be subject to legal and/or penal action as per the provisions of the law.

| Date : 18-04-2025 15:40 PM |               |                               |                     |                                                        |                     |  | 3 months |
|----------------------------|---------------|-------------------------------|---------------------|--------------------------------------------------------|---------------------|--|----------|
| Place :                    |               |                               |                     | Signature of the Candidate<br>(TEJASHRI KIRAN MARATHE) |                     |  |          |
| Last modified by :         | MC25100002    | Last Modified IP Address<br>: | 169.38.69.229       | Printed On :                                           | 18-04-2025 15:40 PM |  |          |
| Created IP Address :       | 169.38.69.229 | Last modified on :            | 18-04-2025 06:10 AM | Printed By :                                           | MC25100002          |  |          |

Go to Settings to activate Windows.

Print

## 3.1 FEEDBACK ON ADMISSION PORTAL

FEEDBACK ON ADMISSION PORTAL/प्रवेश पोर्टलवर अभिप्राय

### Notes:-

» Once the feedback is saved and all points are rated, the user will not be able to make the changes.

» Rating : 1 to 10 (1 - Poor, 10 - Excellent)

| Usefulness of the Content (information) / सामग्राची उपयुक्तती (माहिती)                                                                                  |  |
|----------------------------------------------------------------------------------------------------|--|
| Information displayed in your login regarding the status of Application Form./अर्जीच्या स्थितीशी संबंधित तुमच्या लॉगिनमध्ये प्रदर्शित केलेली<br>माहिती. |  |
| Language/भाषा                                                                                                    |  |
| Frequently Asked Questions / सतत विचारले जाणारे प्रश्न                                                                                                  |  |
| Resolution of grievances /तक्रारींचे निराकरण                                                                                                    |  |
| Delivery of services as per schedule /वेळापत्रकानुसार सेवांचे वितरण                                                                                     |  |
| Overall Happiness /आनंदमय अनुभव                                                                                                    |  |

Provide your remark/suggestion for future improvement [ Text box - 2000 characters]/भविष्यातील सुधारणांसाठी तुमची टिप्पणी/सूचना द्या [मजकूर बॉक्स - 2000 वर्ण]

Activate Windows

Go to Settings to activate Windows.

Submit